# **INSTRUCTION MANUAL FOR AUTHORS**

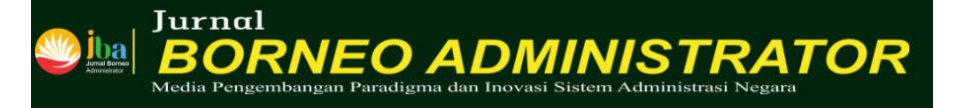

#### 1. Login

- 2. Register to Create Account
- 3. Home
- 4. Submit an Article, Step 1 : Agreement, Section, Submissions Requirement
- 5. Submit an Article, Step 2 : Article component, upload file
- 6. Submit an Article, Step 3 : Title, Abstract
- Submit an Article, Step 4 : Review the submission before click finish button
- 8. Submission Completed

Pusat Pelatihan dan Pengembangan dan Kajian Desentralisasi dan Otonomi Daerah Lembaga Administrasi Negara

© 2021

#### 1. Login

|                                                                                                    | Register Log                                                                                                    |
|----------------------------------------------------------------------------------------------------|----------------------------------------------------------------------------------------------------|
| BORNEO ADMINISTRATOR                                                                                                    |                                                                                                    |
| Media Pengembangan Paradigma dan Inovasi Sistem Administrasi Negara<br>urrent Archives Announcements Publication Ethics Article In Press About + | Q. Search                                                                                                    |
| Home / Login Username * [ Password *                                                                                                    | Continue<br>Submission<br>Orginally Statement                                                                      |
| Keep me logged in  Register Login                                                                                                    | Home<br>Aim and Scope<br>Reviewer<br>Acknowledgement<br>Author Guidelines<br>Editorial Board<br>Open Access Policy |

If you already have your account, and know your Username and Password:

- 1. Enter your Username and Password.
- **2.** Click Log In.  $\rightarrow$  Go to **1**

#### If you forgot your Username and Password:

- 1. Click Forgot Your Password.
- 2. Enter your Registered E-Mail address.
- 3. Click Reset Password button, and the notification email will be sent to the e-

Mail address you entered.

4. Follow the instructions in the E-mail, and set your new Password. Then, you can log in the site.

If you have not created your account yet:

Click **Register** to create your account.  $\rightarrow$  Go to 2

# 2. Register to Create Account

| rent Archives A         | nnouncements Publication                  | Ethics Article In Press About +                                     | Q Seard                                                  |
|-------------------------|-------------------------------------------|---------------------------------------------------------------------|----------------------------------------------------------|
| Home / Register         |                                           |                                                                     | Online<br>Submission                                     |
| Profile<br>First Name * |                                           | YOUR FIRST NAME                                                     | Crignally Sulement                                       |
| Middle Name             |                                           |                                                                     | Template                                                 |
| Last Name *             |                                           | YOUR LAST NAME                                                      | Home<br>Aim and Scope<br>Reviewer                        |
| Affiliation *           |                                           | YOUR AFFILIATION/INSTITU                                            | Acknowledgement UTION Author Guidelines Effective Record |
| Country *               | ~                                         | YOUR COUNTRY                                                        | Open Access Policy<br>Peer Review Process                |
| Login<br>Email *        |                                           |                                                                     | Plagiarism Check<br>Article Processing<br>Charner        |
| Username *              |                                           | YOUR ACTIVE MAIL ADDRESS                                            | Accreditation Certificate                                |
| Passward *              |                                           |                                                                     | How to Submit<br>Visitor Statistics                      |
| Repeat possword *       |                                           | ERTER PASSWORD                                                      | Citation                                                 |
|                         |                                           | REPEAT YOUR PASSWORD                                                | S Citation 674                                           |
| Would you be willin     | ng to review submissions t<br>iewer role. | o this journal?<br>CHECK THIS ONE<br>YOU WANT REQU<br>REVEIWER ROLE | E IF<br>JEST<br>I 10 index 14                            |
|                         | -                                         |                                                                     |                                                          |

### 3. Home

| unian Borneo Administrator<br>Borneo Administrator | Submissions                                            |          |                                               | MAKE SURE IT<br>DISPLAYS YOUR NAME |
|----------------------------------------------------|--------------------------------------------------------|----------|-----------------------------------------------|------------------------------------|
| Submissions                                        | My Queue Archives                                      |          |                                               | 0 Help                             |
| 2<br>Click this one if                             | My Assigned                                            | Q Search | T Filters New Submission                      |                                    |
| you want see list<br>detail your<br>submission     | 199 <b>Tri Noor Aziza, wildan luthfi</b><br>Kajian LED |          | Click new submission to create new submission |                                    |
|                                                    |                                                        |          | 1 of 1 submissions                            |                                    |

# 4. Submit an Article – Step 1

### Agreement, Section, Submission requirement

| -                  |                                                                                                    |
|--------------------|----------------------------------------------------------------------------------------------------|
| NHEO ADMINISTRATOR | Submit an Article                                                                                                    |
| nicsions           | 1. Start 2. Uplaad Submission 3. Enter Metadata 4. Confirmation 5. Next Steps                                                                                                    |
|                    | Acknowledge the copyright statement                                                                                                    |
|                    | Policy for Journals That Offer Open Access                                                                                                    |
|                    | Authors who publish with this journal agrees to the following serms:                                                                                                    |
|                    | a. Authors retain copyligit and grant the journal right of first publication with the work dimutaneously licensed under a <u>Causela Connect Locition/Connectica Courseling</u> and practice <u>Courseling</u> that allows other to share the work with an acronwledgement of the work's authorship and initial publication in this<br>B. Authors are able to emin its appraise, additional contextual arrangements for the revealuated starburst on of the work's <u>publication in this publication</u> in this<br>C. Authors are able to emin its approximation of its license and the starburst in and the publication in this publication in this journal.<br>C. Authors are permitted and encourses and interrupt of the license and the starburst in additional interplacement of the license and the starburst interrupt on the interplacement of the additional interrupt on the license and the product excellent and practication of publication of the <u>Publication Authors</u> and and and and and and and and and and                                                                                                    |
|                    | Lagree to abide by the terms of the copyright statement.                                                                                                    |
| - Fi               | Section *                                                                                                    |
|                    | Atobs                                                                                                    |
|                    | Articias must be submitted to one of the journal's sections. • 2                                                                                                    |
|                    | The submatch field in Department, Microsoft tools, Kin, or Instruments document field format.     The submatch field in Department, Microsoft tools, Kin, or Instruments document field format.     The set of Instruments for the Subscription of the Journal, the Instruction in <u>Resulting a Subscription of Bolicy</u> Nichol Subscription.     The set of Instrument for the Subscription of the Journal, the Instruction in <u>Resulting a Subscription of Bolicy</u> Nichol Subscription.     The set of Instrument for the Instruction in <u>Resulting a Subscription of Bolicy</u> Nichol Subscription.     The set of Instrument for the Journal, the Instruction in <u>Resulting a Subscription</u> Nickows Nichol Subscription.     The set of Instrument for the Journal, the Instruction in <u>Resulting a Subscription</u> Nickows Nickows Nickow |
|                    |                                                                                                    |
|                    | Privacy Statement:<br>Do names and enabledness enswel in this journal site will be used exclusively for the stated purposes of this journal and will not be made available for any other purpose or to any other party.                                                                                                    |
|                    | Item and contral                                                                                                    |

# 5. Submit an Article – Step 2

### (Article Component)

#### a. Upload File

| Upload Submission File                      | ×                           |
|---------------------------------------------|-----------------------------|
| 1. Upload File 2. Review Details 3. Confirm |                             |
| Article Component *                         | Choose the Article Text one |
| Drag and drop a file here to begin upload   | 2 Click button Upload File  |
| Ensuring a Blind Review                     |                             |
| Controue Cancel                             | Click Continue              |

#### b. Then, Save and Continue

|                      | Tesks 0                                                                       |
|----------------------|-------------------------------------------------------------------------------|
| OIS                  | Submit an Article                                                             |
| OPEN JOURNAL SYSTEMS | 1. Start 2. Upload Submission 3. Enter Metadata 4. Confirmation 5. Next Steps |
| Submissions          |                                                                               |
|                      | Submission Files                                                              |
|                      | 2069-1 penulis1, Author, Eviden Absen ditolak_IrmanNurjaman.pdf               |
|                      |                                                                               |
|                      | Save and continue Cancel                                                      |

#### 6. Submit an Article – Step 3

#### (Title, Abstract)

Please fill the required textbox and then save and continue

| 1<br>6 | The                                             |                             | 110.00                  |                              |            |
|--------|-------------------------------------------------|-----------------------------|-------------------------|------------------------------|------------|
| 10     |                                                 |                             |                         |                              |            |
|        | icompress: A, The                               |                             | This field is required. |                              |            |
| SL     | ubtitle                                         |                             |                         |                              |            |
| E E    |                                                 |                             |                         |                              |            |
| 24     | the optional substite will appear ofter a calor | 15 Junuting the main title. |                         |                              |            |
| A      | hstract *                                       | -                           |                         |                              |            |
| - 11   | DBBZUKK                                         | P 2 O X Russ                | *                       |                              |            |
|        |                                                 |                             |                         |                              |            |
|        |                                                 |                             |                         |                              |            |
|        |                                                 |                             |                         |                              |            |
|        |                                                 |                             |                         |                              |            |
|        | This field is required.                         |                             |                         |                              |            |
|        | This field is required.                         |                             |                         |                              |            |
|        | This field is required.                         |                             |                         | Land                         |            |
|        | This field is required.                         |                             |                         | i.mul<br>provist@gnat.com    | tin<br>Au  |
|        | This field is required.                         |                             |                         | t mult<br>peruits1@prait.com | in a<br>Au |
|        | This field is required.                         |                             |                         | t mat<br>penultsh@ymait.com  | ni<br>Au   |
|        | This field is required.                         |                             |                         | t mit<br>penulstögmat.com    | in<br>As   |

## 7. Submit an Article – Step 4

(Review the submission before click finish button)

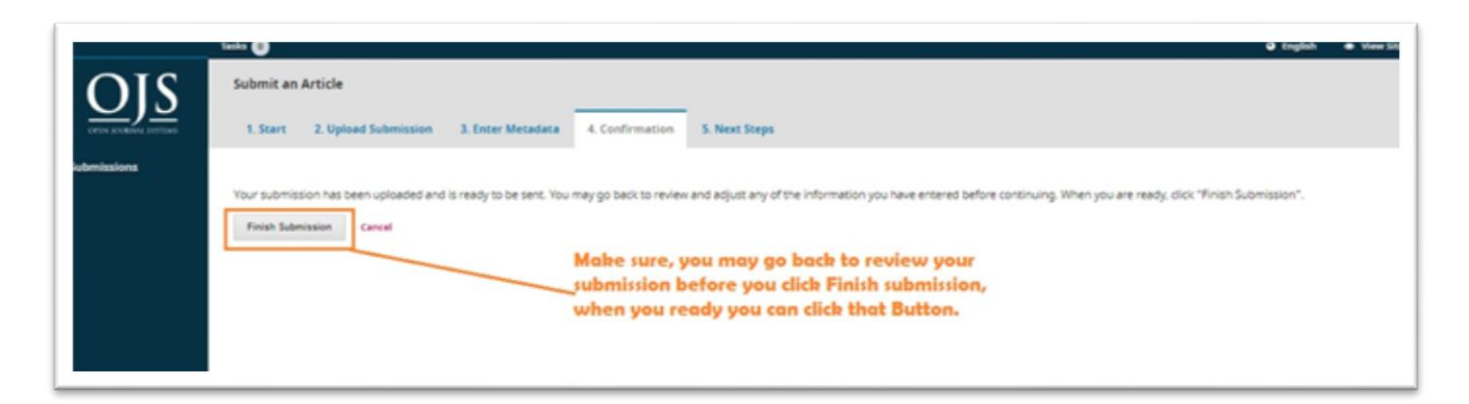

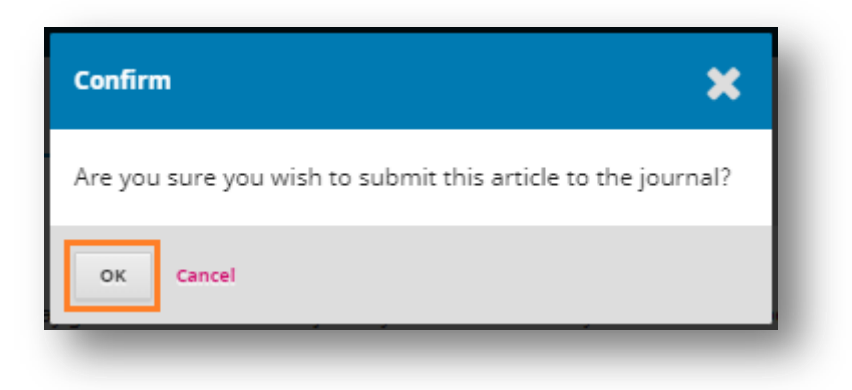

### 8. Submission Completed

Your submission has been completed, Please click the Submissions button in the left to see your submission.

|                                         | Texts 🚱 👘 English                                                                                                    |
|-----------------------------------------|----------------------------------------------------------------------------------------------------|
| OIS                                     | Submit an Article                                                                                                    |
| $\underline{\nabla})\underline{\sigma}$ | 1. Start 2. Upload Submission 3. Enter Metadata 4. Confirmation 5. Next Steps                                                                                                  |
| Submissions                             |                                                                                                    |
|                                         | Submission complete                                                                                                    |
|                                         | Thank you for your interest in publishing with Jurnal Desentralisasi.                                                                                                    |
|                                         | What Happens Next?                                                                                                    |
|                                         | The journal has been notified of your submission, and you've been emailed a confirmation for your records. Once the editor has reviewed the submission, they will contact you. |
|                                         | For now, you can:                                                                                                    |
|                                         | Review this submission                                                                                                    |
|                                         | <u>Create a new submission</u> Return to your dashboard                                                                                                    |
|                                         |                                                                                                    |

## 9. Dashboard

The submission has been created

| Submissions<br>Wy Queue Archives                                  |         |                |
|-------------------------------------------------------------------|---------|----------------|
| My Assigned<br>4% Penulis 1 Semangat<br>The Jurnal Desentrelisasi | Q Seath | New Submission |